LENOVO THINKSTATION

# CAPTURING RAID 1 DEGRADATION USING MICROSOFT EVENT MANAGER

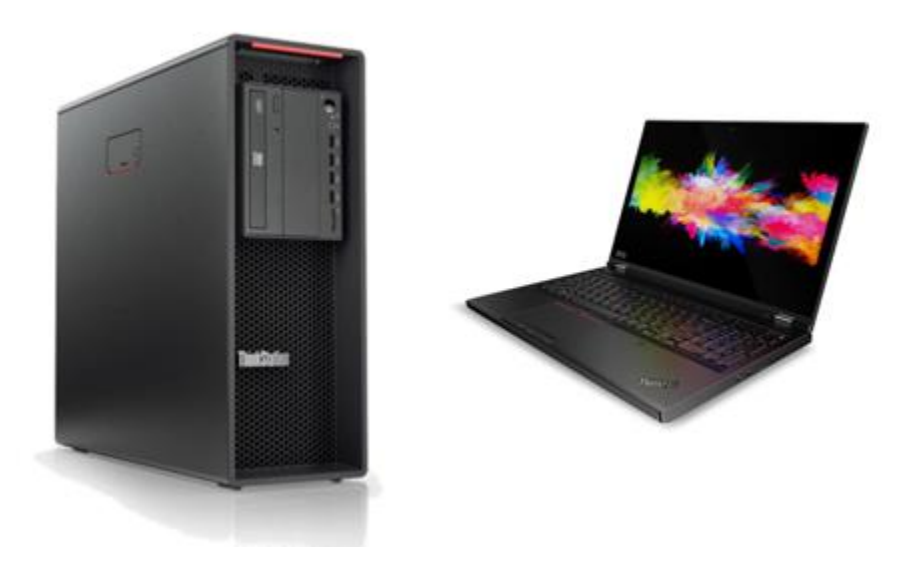

#### Contents

OVERVIEW

SECTION 1 – CHECKING THE RAID1 STATUS MANUALLY

SECTION 2 – PREPARATION

SECTION 3 – CREATING THE RAID TASK

SECTION 4 – DOCUMENT REVISION HISTORY

#### Overview

Whenever a RAID configuration is setup, it is important to make sure that the RAID functionality is enabled, and the RAID is fully functional. For an instance, if you have RAID1 configuration it is best practice to check that the RAID1 is functional and not in a "degraded" mode.

This document provides a step by step guide to capture a status change of an Intel RST RAID1 configuration from normal operation to a degraded condition. For compatibility reasons, only standard Microsoft Windows 10 tools are used to realize this functionality.

This document was created and tested using:

Lenovo ThinkStation P330 Gen1 Microsoft Windows 10 Pro (1903) Intel RAID/AHCI Driver version: 17.5.0.1017

# Section 1 – Checking the RAID status manually

If the Intel RAID/AHCI Driver is installed on the system, the RAID functionality can be checked by selecting:

eelantel® Optane™ Memory and Stora...

The Intel RST Management window will show the current status of RAID:

| Intel                                                                         | Intel® Optane™ Memory and Storage Management                                                                                                    | - 🗆 ×                                                                                                    |
|-------------------------------------------------------------------------------|----------------------------------------------------------------------------------------------------|----------------------------------------------------------------------------------------------------|
| ✓ Manage               Create volume               Intel® Optane <sup>™</sup> | Status <ul> <li>Your storage system is functioning normally.</li> </ul> Storage System View           Click on any component below to manage its properties.           SATA_Array_0000 | Volume1<br>Status: Normal<br>System volume: Yes<br>Initialized: Yes<br>Rename volume<br>Verify volume                                                                                     |
|                                                                               | ATAPI Device          Internal empty port 3                                                                                                    | Type: RAID 1<br>Change type<br>Size: 238 GB<br>Cache mode: Read only<br>Modify Cache Mode<br>Data stripe size: 64 KB<br>Physical sector size: 512 Bytes<br>Logical sector size: 512 Bytes |

Here you can see that the RAID is in the normal state

Further actions can be selected in the Manage tab

### Section 2 – Preparation

Using the event notification, we need a small script that will push a message popup to the screen. Use your choice of text editor and create a file with a similar content

| File | Edit | Forr | nat | Viev | N  | Help |   |      |      |    |    |        |          |    |
|------|------|------|-----|------|----|------|---|------|------|----|----|--------|----------|----|
| msg  | * /  | time | :99 | 999  | AL | ERT  | : | Your | RAID | is | in | status | degraded | 11 |

Save this file as yourname.bat in a directory and execute it once to see the popup message

| Message from p330 10/9/2019 8:12 AM        | × |
|--------------------------------------------|---|
| ALERT : Your RAID is in status degraded !! |   |
| ОК                                         |   |

### Section 3 – Creating the RAID task

Use Microsoft Windows Task Scheduler to create the RAID status task. Follow the steps given below to get to your Task Scheduler: Windows logo in Windows Administrative Tools Task Scheduler

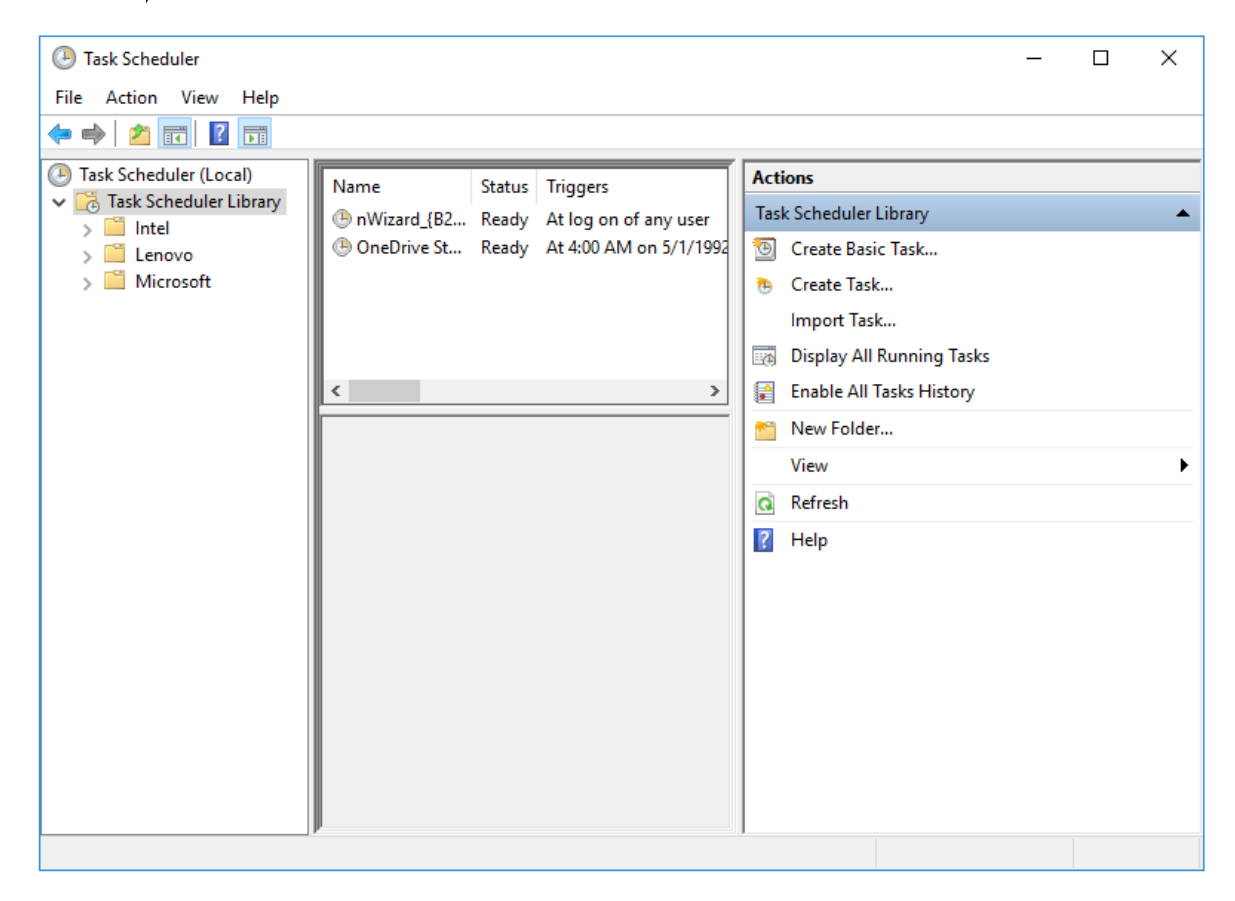

Select Create Task to create a new task

| 🕒 Create Task |                                                                                | ×      |
|---------------|--------------------------------------------------------------------------------|--------|
| General Trigg | gers Actions Conditions Settings                                               |        |
| Name:         | Check RAID Status                                                              |        |
| Location:     | N N                                                                            |        |
| Author:       | DESKTOP-NUOC1OU\p330                                                           |        |
| Description:  | Check if RAID1 is in status normal                                             |        |
| -Security opt | ions                                                                           |        |
| When runni    | ng the task, use the following user account:                                   |        |
| DESKTOP-N     | UOC10U\p330 Change User or Group                                               |        |
| O Run only    | when user is logged on                                                         |        |
| Run whe       | ther user is logged on or not                                                  |        |
| 🗹 Do n        | ot store password. The task will only have access to local computer resources. |        |
| Run with      | highest privileges                                                             |        |
| Hidden        | Configure for: Windows 10                                                      | $\sim$ |
|               | OK Cancel                                                                      | I      |

Lenovo

- Assign a name to the task
- Write a short description to define the functionality of the task
- Select Run whether user is logged on or not and Do not store password
- Select Windows 10 in the Configure for option

Note: Do not hit OK yet as the task definition is currently not complete!

Select the Triggers tab as next

| ingger                     |                |                                                                                                 | × |  |
|----------------------------|----------------|-------------------------------------------------------------------------------------------------|---|--|
| gin the task: (<br>ettings | )n an event    | ✓<br>Window Snip                                                                                |   |  |
| Basic                      | Log:           | System                                                                                          | ~ |  |
| O Custom                   | Source:        | iaStorAC                                                                                        | ~ |  |
|                            | Event ID:      | 129                                                                                             |   |  |
| Delay task fo              | r: 15 mir      | utes 🗸                                                                                          |   |  |
| Repeat task e              | very: 1 hour   | for a duration of: 1 day                                                                        |   |  |
| Stop tack if it            | running tasks  | at end of repetition duration                                                                   |   |  |
|                            | runs longer tr |                                                                                                 |   |  |
| Activate: 10               | / 8/2019       | 2:30:58 PM     Synchronize across time zones       2:30:58 PM     Synchronize across time zones |   |  |
| Expire: 10                 |                |                                                                                                 |   |  |

- Select On an event under Begin the task field
- Select System under Log field
- Select iaStorAC under Source field
- Type in the event id: 129 -
- Hit OK -

#### Select the Actions tab as next

#### In the Action window select New

| Edit Action X                                        |  |
|------------------------------------------------------|--|
| You must specify what action this task will perform. |  |
| Action: Start a program ~                            |  |
| Settings                                             |  |
| Program/script:                                      |  |
| C:\Users\p330\Documents\RAID_message.bat Browse      |  |
| Add arguments (optional):                            |  |
| Start in (optional):                                 |  |
|                                                      |  |
|                                                      |  |
|                                                      |  |
|                                                      |  |
|                                                      |  |
|                                                      |  |
|                                                      |  |
|                                                      |  |
| OK Cancel                                            |  |

- Select Start a program in the Action field
- Browse to the file location of your previously created script
- Hit <mark>OK</mark>

From here select the **Settings** tab

| 🕒 Create Task                                                     | ×               |
|-------------------------------------------------------------------|-----------------|
| General Triggers Actions Conditions Settings                      |                 |
| Specify additional settings that affect the behavior of the task. |                 |
| Allow task to be run on demand                                    |                 |
| Run task as soon as possible after a scheduled start is misse     | ed              |
| □ If the task fails, restart every:                               | 1 minute $\sim$ |
| Attempt to restart up to:                                         | 3 times         |
| Stop the task if it runs longer than:                             | 3 days 🗸        |
| If the running task does not end when requested, force it to      | o stop          |
| If the task is not scheduled to run again, delete it after:       | 30 days $\sim$  |
| If the task is already running, then the following rule applies:  |                 |
| Do not start a new instance $\qquad \qquad \lor$                  |                 |
|                                                                   | OK Cancel       |

Lenovo

Uncheck Stop the task if it runs longer than option from the Settings tab

Now you can hit OK to finish the task definition

Your task is now defined and active

| Task Scheduler                                                             |                             |                                  |                                                 |             |                                                                                 | _ | ×          |
|----------------------------------------------------------------------------|-----------------------------|----------------------------------|-------------------------------------------------|-------------|---------------------------------------------------------------------------------|---|------------|
| File Action View Help                                                      |                             |                                  |                                                 |             |                                                                                 |   |            |
| 🗢 🄿 🞽 🖬 👔 🖬                                                                |                             |                                  |                                                 |             |                                                                                 |   |            |
| <ul> <li>Task Scheduler (Local)</li> <li>Task Scheduler Library</li> </ul> | Name                        | Status                           | Triggers                                        |             | Actions<br>Task Scheduler Library                                               |   | <u>^</u> ^ |
| > 🖆 Intel<br>> 🖆 Lenovo<br>> 🚆 Microsoft                                   | nWizard_{B2     OneDrive St | Ready<br>Ready<br>. Ready        | At log on of any user<br>At 4:00 AM on 5/1/1992 |             | Create Basic Task                                                               |   |            |
|                                                                            |                             |                                  |                                                 | Import Task |                                                                                 |   |            |
|                                                                            | <                           |                                  | >                                               |             | <ul> <li>Display All Running Tasks</li> <li>Enable All Tasks History</li> </ul> |   |            |
|                                                                            | General Trigge              | rs Actio                         | ns Conditions 1                                 |             | 🞽 New Folder                                                                    |   |            |
|                                                                            | Name:                       | Check RA                         | D Status                                        |             | View                                                                            |   | •          |
|                                                                            | Location:                   | \                                |                                                 |             | a Refresh                                                                       |   |            |
|                                                                            | Author: [                   | DESKTOP-NUOC1OU\p330             |                                                 |             | ? Help                                                                          |   |            |
|                                                                            | Description:                | Check if RAID1 is in status norr |                                                 |             | Selected Item                                                                   |   | •          |
|                                                                            |                             |                                  |                                                 |             | Run Run                                                                         |   |            |
|                                                                            |                             |                                  |                                                 |             | End                                                                             |   |            |
|                                                                            |                             |                                  |                                                 |             | Export                                                                          |   |            |
|                                                                            | - Security optio            | ns                               |                                                 |             | Properties                                                                      |   |            |
|                                                                            | When runnin                 | g the task                       | , use the following us V                        |             | 🗙 Delete                                                                        |   |            |
|                                                                            | μ                           |                                  |                                                 |             | <b>N</b>                                                                        |   | ~          |

In this example a script will be executed to show a message on the monitor. Depending on the need how to be notified can vary. An individual script can be used to log the event in a separate file or if a management system is in place a snmp trap can be send over the network.

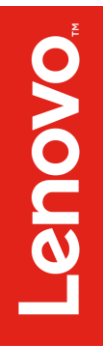

# Section 4 – Document Revision History

| Version | Date       | Author           | Changes/Updates        |
|---------|------------|------------------|------------------------|
| 1.0     | 11/27/2019 | Gregor Linzmeier | Initial launch release |